## **GUÍA DE ACCESO WEB**

## Portal de Proveedores

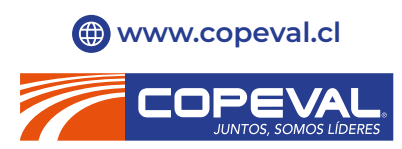

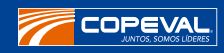

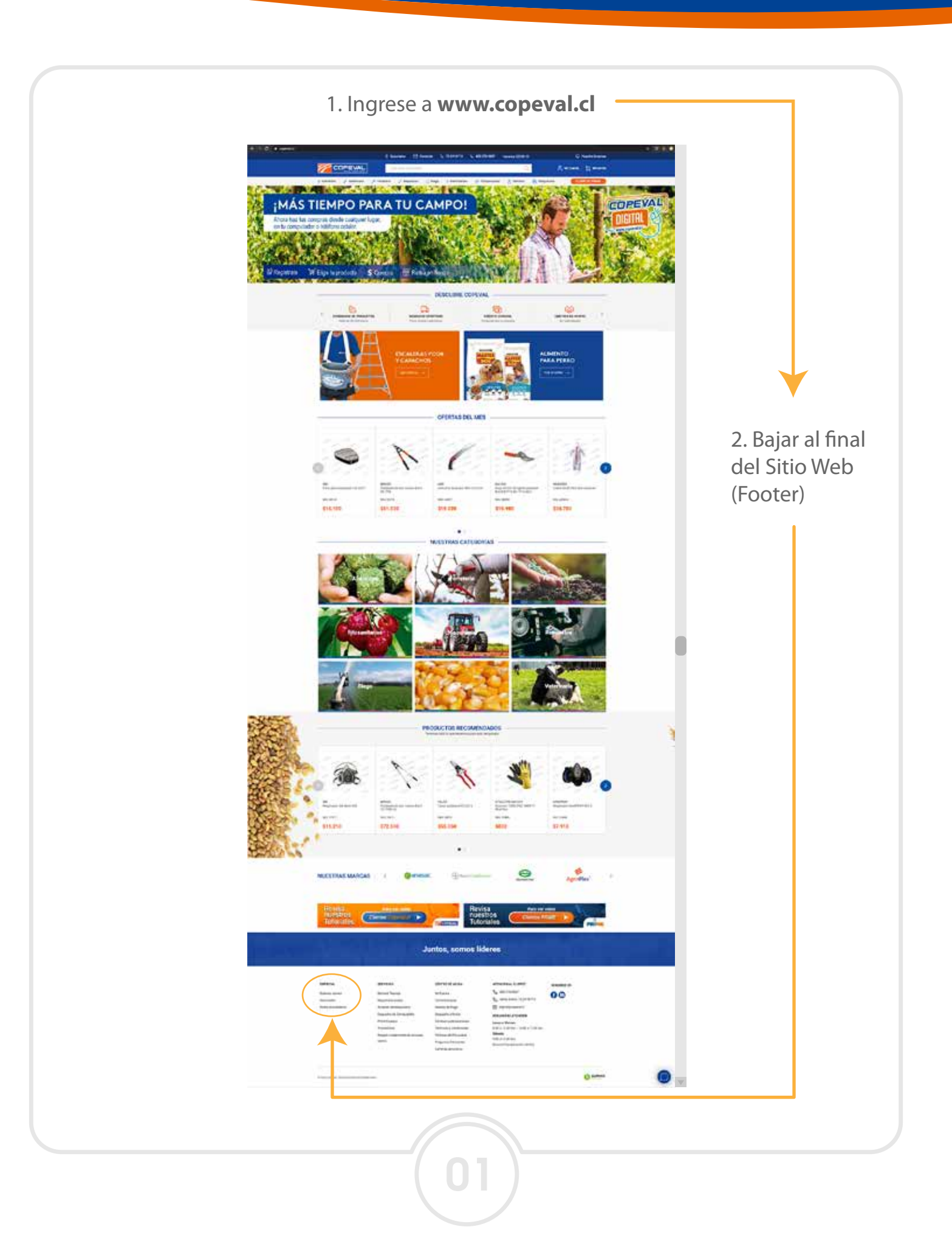

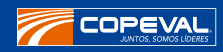

|                                                 | Tutoriaies                                                                                                    | lientes Digostal di                                                                                                    | Tut                                                                                                    | oriales                                                                                                    | PR                                 | ME                |
|-------------------------------------------------|----------------------------------------------------------------------------------------------------|----------------------------------------------------------------------------------------------------|----------------------------------------------------------------------------------------------------|----------------------------------------------------------------------------------------------------|------------------------------------|-------------------|
|                                                 |                                                                                                    | pinu kes                                                                                                    | untos, somos li                                                                                                    | íderes                                                                                                    |                                    | a second          |
|                                                 | EMPRESA<br>Quienes somos<br>Sucursales<br>Portal proveedo                                                                                                    | res<br>Second<br>Second<br>Secon | CONTRO DE ANSOA<br>Ma Duesta<br>Daria Consura<br>Madato da Papa<br>Daresto y alentes<br>Darestos y alentes<br>Tarestas y alentes area<br>Tarestas y annihosmes<br>Tarestas da Francisal<br>Partinas da Francisal<br>Daresta da parantes | ANDROGIN AL CORNEL<br>Q <sub>10</sub> 100 724 don't<br>Q <sub>11</sub> tents anime 173 decentra<br>Go Aparelimente et al<br>Homano per antipolo<br>Antipologica et al don't<br>Reference<br>Ballow<br>Ballow<br>Ball |                                    |                   |
|                                                 |                                                                                                    |                                                                                                    |                                                                                                    |                                                                                                    |                                    |                   |
|                                                 | 4. Dar Clic                                                                                                    | :k Botón <b>A</b>                                                                                                    | ACCESO F                                                                                                    | PORTAL PR                                                                                                    | OVEEDO                             | RES.              |
|                                                 | 4. Dar Clic                                                                                                    | :k Botón <b>A</b>                                                                                                    | ACCESO F                                                                                                    | PORTAL PR                                                                                                    | OVEEDO<br>ORTAL PR                 | RES.<br>OVEEDORES |
| Estir<br>la re                                  | 4. Dar Clic<br>COPECALE<br>mado <b>PROVEEDOF</b><br>lación entre prove                                                                                               | k Botón A<br>, a continua<br>edores y Co                                                                                                    | ACCESO F<br>ación enco<br>opeval S.A.                                                                                                    | PORTAL PR<br>PO<br>ntrará toda l                                                                                                    | OVEEDO<br>ORTAL PR                 | RES.<br>OVEEDORES |
| Estir<br>la re<br>Doc<br>* No                   | 4. Dar Clic<br>COPECCE<br>mado PROVEEDOF<br>lación entre prove<br>umentos:<br>prmativa Belación o                                                                    | k Botón A<br>, a continua<br>edores y Co                                                                                                    | ACCESO F<br>ación enco<br>opeval S.A.                                                                                                    | PORTAL PR<br>PO                                                                                                    | OVEEDO<br>ORTAL PR                 | RES.<br>OVEEDORES |
| Estir<br>la re<br>Doc<br>* No<br>* Fic          | 4. Dar Clic<br>COPECTIC CONSTITUTION<br>mado PROVEEDOF<br>lación entre prove<br>umentos:<br>prmativa Relación c<br>ha y declaración d                                | ck Botón A<br>, a continua<br>edores y Co<br>con Proveed<br>e Proveedor                                                                                                    | ACCESO F<br>ación enco<br>opeval S.A.<br>lores<br>res naciona                                                                                                    | PORTAL PR<br>PO<br>ntrará toda l                                                                                                    | OVEEDOI<br>ORTAL PR                | RES.<br>OVEEDORES |
| Estin<br>la re<br>Doc<br>* No<br>* Fic<br>* Fic | 4. Dar Clic<br>COPECTOR<br>mado PROVEEDOF<br>lación entre prove<br>umentos:<br>prmativa Relación d<br>ha y declaración d<br>ha y Declaración P                       | k Botón A<br>a continua<br>edores y Co<br>on Proveed<br>e Proveedores<br>roveedores                                                                                                    | ACCESO F<br>ación enco<br>peval S.A.<br>lores<br>res naciona<br>English Ve                                                                                                    | PORTAL PR<br>PO<br>ntrará toda l<br>ales<br>rsión                                                                                                    | OVEEDOI<br>ORTAL PR<br>a normativa | RES.<br>OVEEDORES |
| Estir<br>la re<br>Doc<br>* No<br>* Fic<br>* Fic | 4. Dar Clic<br>CONCENSION<br>Mado PROVEEDOF<br>Mado PROVEEDOF<br>Mación entre prove<br>umentos:<br>prmativa Relación c<br>tha y declaración d<br>tha y Declaración P | ck Botón A<br>ck Botón A<br>dores y Co<br>con Proveed<br>e Proveedores<br>Acceso                                                                                                    | ACCESO F<br>ación enco<br>peval S.A.<br>lores<br>res naciona<br>English Ve<br>o Portal P                                                                                                    | PORTAL PR<br>PO<br>ntrará toda l<br>ales<br>rsión<br>roveedores                                                                                                    | OVEEDO<br>ORTAL PR<br>a normativa  | RES.<br>OVEEDORES |

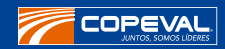

| PORTAL PROVEEDOR                                                                                                    |
|----------------------------------------------------------------------------------------------------|
| Cambio de Contraseña<br>Ingrese los datos de una factura emitida a Copeval<br>Usuario es Factoring<br>RUT Emisor*<br>Folio*<br>Fecha* |
| Contraseña*                                                                                                    |

IMPORTANTE: Sólo pinchar Usuario es Factoring si es empresa "Factoring"

| de Pagos   |                                                                  |                                               |                                                             |                                                | Desde                                                                           | 01-09-2020 🗐 Has    | sta 30-09-2020        | Consultar          |
|------------|------------------------------------------------------------------|-----------------------------------------------|-------------------------------------------------------------|------------------------------------------------|---------------------------------------------------------------------------------|---------------------|-----------------------|--------------------|
| Facturas   | ENPRESA (1)                                                      | ENISOR                                        | NRO, FACTURA                                                | MONTO PESOS                                    | FORMA PAGO                                                                      | NRO DOCUMENTO       | RANCO DEPOSITO        | CTA DEPOSITO       |
| Pendientes | 00001                                                            |                                               | 198511                                                      | 13.888.522                                     | TRANSFERENCIA ELECTRONICA                                                       | 32600               | BANCO DE CHILE        | 171-05132-07       |
| Eacturas   | 00001                                                            |                                               | 207819                                                      | 58.340                                         | CHEQUE AL DIA (PESOS)                                                           | 15721962            | BANCO DE CHILE        | 171-05132-07       |
| Retenidas  | 00001                                                            |                                               | 207505                                                      | 28.262.928                                     | CHEQUE AL DIA (PESOS)                                                           | 15806404            | BANCO DE CHILE        | 171-05132-07       |
| Contacto   |                                                                  |                                               |                                                             |                                                |                                                                                 |                     |                       |                    |
|            | <ul> <li>(1) 00001: Cia. A</li> <li>(*) Información o</li> </ul> | Agropecuaria Copevi<br>fisponible sólo de los | al S.A 00002. Soc. Copeva<br>s últimos 3 meses. (**) Inform | l Agroindustrias S.A.<br>ación referencial suj | <ul> <li>- 00003. Copeval Capacitación S.A<br/>ela a modificaciones.</li> </ul> | 00004: Copeval Serv | icios S.A 00005. Serv | icios Valle Centra |
|            |                                                                  |                                               |                                                             |                                                |                                                                                 |                     |                       |                    |

## 6. En el módulo Historial de Pagos encontrará información para Copeval y Filiales.

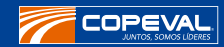

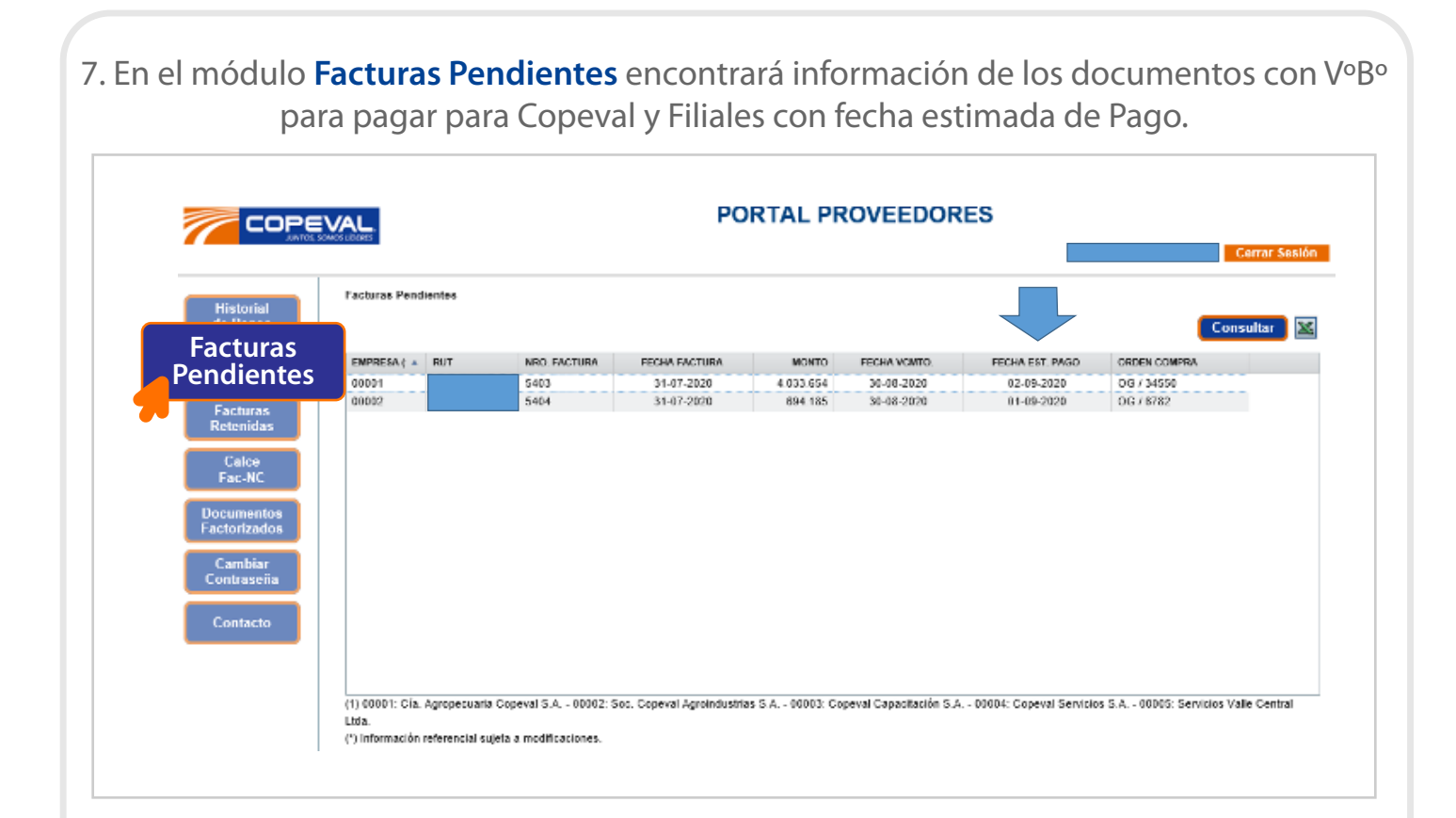

8. En el módulo **Facturas Retenidas** encontrará información de los documentos con Bloqueo para Pago, para gestionar regularización de contacto correspondiente.

| Historial<br>de Pagos | Facturas Reten                                              | idas                                                                                                    |                                                                       |                                |                               |                               | Consultar                                                           |
|-----------------------|-------------------------------------------------------------|----------------------------------------------------------------------------------------------------|-----------------------------------------------------------------------|--------------------------------|-------------------------------|-------------------------------|---------------------------------------------------------------------|
| Facturas              | EMPRESA(1)                                                  | EMISOR                                                                                                    | TACTURA                                                               | FECHA                          | NRD. O.C.                     | MONTO                         | GLOSA                                                               |
| Facturas<br>Retenidas | 00001                                                       |                                                                                                    | 6613                                                                  | 22-08-2020                     | 208428                        | 5.355.000                     | DEFERENCIA PRECIO JARROS GRADUADOS X 1 LITRI                        |
| Cambiar<br>Contraseña |                                                             |                                                                                                    |                                                                       |                                |                               |                               |                                                                     |
|                       | <<br>(1) 00001: Cía.<br>(*) Información<br>(**) Información | Agropecuaria Copeval B.A 00002:<br>disponible sólo de los últimos 3 mase<br>referencial sujeta a modificaciones | Boc. Copeval Agroindustrias B.A.<br>s. Solo considera facturas recepc | 00003: Copey<br>onadas e Ingre | al Capacitadi<br>sadas en los | ón S.A 0000<br>registros de C | 4: Copeval Servicios S.A 00005: Servicios Valle Central L<br>opeval |
|                       |                                                             |                                                                                                    |                                                                       |                                |                               |                               |                                                                     |

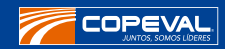

|                                                                        | EVAL.          |                      |             | PORTAL PR      | OVEEDORES                             | Cerrar Ses |
|------------------------------------------------------------------------|----------------|----------------------|-------------|----------------|---------------------------------------|------------|
| Historial                                                              | Calce Facturae | s - Notas de Crédito | ,           |                |                                       |            |
| de Pagos                                                               |                |                      |             |                | Desde 17-08-2020 III Hasta 24-08-2020 | Consultar  |
| Facturas                                                               | EMPRESA (1)    | TIPO DOCTO.          | NRO, DOCTO. | FECHA VONTO. 🔻 | MONTO CALCE DESCRIPCION               |            |
| Pendientes                                                             | 00001          | Factura              | 0001125526  | 03-08-2020     | 312.039 CALCE CTA. CTE                |            |
| Eacturas                                                               | 00001          | N.Crédito            | 0000090568  | 04-08-2020     | -312.039 REBAJA F-1125526             |            |
| Calce<br>Fac-NC<br>Documentos<br>Factorizados<br>Cambiar<br>Contraseña |                |                      |             |                |                                       |            |

10. En el módulo **Documentos Factorizados** encontrará información de facturas que se encuentran con información de cesión, con fecha estimada de pago.

| Historial    | Documentos     | s Factorizados               |                           |                            |                     |              |                  |                    |                    |
|--------------|----------------|------------------------------|---------------------------|----------------------------|---------------------|--------------|------------------|--------------------|--------------------|
| de Pagos     |                |                              |                           |                            |                     |              |                  |                    | Consultar          |
| Facturas     | EMPRESA (1     | ) EMISOR                     |                           | NRO, FACTUR                | A PECHA PACTURA     | NONTO        | FECHA VOMID.     | FECHA EST. PAGO    | ORDEN COMPRA       |
| Pendientes   | 00002          |                              |                           | 388                        | 07-08-2020          | 2.248.184    | 22-08-2020       | 28-08-2020         | OC / 3989          |
| Facturas     |                |                              |                           |                            |                     |              |                  |                    |                    |
| Retenidas    |                |                              |                           |                            |                     |              |                  |                    |                    |
| Calco        |                |                              |                           |                            |                     |              |                  |                    |                    |
| Fac-NC       |                |                              |                           |                            |                     |              |                  |                    |                    |
| Documentos   |                |                              |                           |                            |                     |              |                  |                    |                    |
| Factorizados |                |                              |                           |                            |                     |              |                  |                    |                    |
| Factorizados |                |                              |                           |                            |                     |              |                  |                    |                    |
| Cambiar      |                |                              |                           |                            |                     |              |                  |                    |                    |
| Contraseña   |                |                              |                           |                            |                     |              |                  |                    |                    |
|              |                |                              |                           |                            |                     |              |                  |                    |                    |
| Contacto     |                |                              |                           |                            |                     |              |                  |                    |                    |
|              |                |                              |                           |                            |                     |              |                  |                    |                    |
|              |                |                              |                           |                            |                     |              |                  |                    |                    |
|              | (1) 00001: C   | a. Apropecuaria Copeval S    | A . 00002: Soc. Coneval A | croindustrias S.A 00003; C | opeval Capacitación | 5 A . 00004: | Copeyal Servicio | s S.A 00005: Servi | cios Valle Central |
|              | Lida.          |                              |                           |                            |                     |              |                  |                    |                    |
|              | (*) Informació | ón referencial sujeta a modr | ificaciones.              |                            |                     |              |                  |                    |                    |
|              |                |                              |                           |                            |                     |              |                  |                    |                    |
|              |                |                              |                           |                            |                     |              |                  |                    |                    |
|              |                |                              |                           |                            |                     |              |                  |                    |                    |
|              |                |                              |                           |                            |                     |              |                  |                    |                    |
|              |                |                              |                           |                            |                     |              |                  |                    |                    |